## **Booklet Printing Instructions for Adobe Reader**

To print the following PDF as a booklet, please follow these directions:

- 1. Open the document in the latest version of Adobe Reader. The latest version of Adobe can be downloaded at: <u>http://get.adobe.com/reader/</u>.
- 2. Choose **File** > **Print**
- 3. Select a printer from the menu at the top of the **Print** dialog box.
- 4. In the **Pages to Print** area, select **All**.
- 5. Under Page Sizing & Handling, Choose Booklet

| Page Sizing & H | landling 👔 |            | $\frown$ |
|-----------------|------------|------------|----------|
| 🛺 S <u>i</u> ze | 🕂 Poster   | 🖹 Multiple | Booklet  |
| Booklet subset: | Both sides |            | $\smile$ |
| Sheets from     | 1 to 20    | _          |          |
| Binding:        | Left       |            |          |

6. In the **Booklet Subset** pop-up menu, select one of the following options:

**Both Sides** will automatically print both sides of the paper. If your printer supports automatic duplex printing (*i.e.*, can automatically print on both sides of the paper) then you should pick this option.

Front Side Only / Back Side Only should be used if your printer cannot automatically print both sides. In this case, you would pick Front Side Only to print the front sides of the paper. Then you must reload those pages and then change printer settings to Back Side Only to print the back sides of the pages.

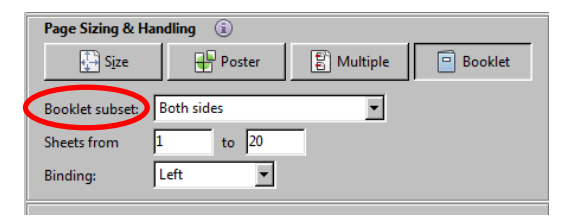

7. Click **Print**.